# Part One: Forecasting Effective Tax Rates While the Client is Working

08/05/2025 2:36 pm EDT

This is the first part of a four-part series describing the cash flow and tax advisor calculator feature. This tool can assist you in determining the effective tax rate for each year within your financial plan. It also includes a worksheet to distinguish between cash flow and tax liabilities. This section provides step-by-step instructions for entering wages while the client is employed into the cash flow and tax advisor calculator and obtaining the effective tax rate.

To learn more about the Cash Flow and Tax Advisor menu see articles:

- Condense/Uncondense Feature
- Hide/Unhide Tax Advisor
- Add Scenario Feature
- Calculating Feature

To learn more about the Cash Flow and Tax Advisor individual column features see articles:

- Hide/Unhide Feature for Individual Tax Columns
- Permanent Deletion for Individual Tax Columns
- Downloading a 1040 Sample Tax Form

### To learn more about forecasting effective tax rates see articles:

- Part One: Forecasting Effective Tax Rates While the Client is working
- Part Two: Forecasting Effective Tax Rates While the Client is in retirement and before Social Security Disbursements
- Part Three: Forecasting Effective Tax Rates While the Client is in Retirement and Social Security Starts Up
- Part Four: Forecasting Effective Tax Rates in Retirement: RMDs, Social Security, and Roth Withdrawals
- Part Five: Adding Expenses into the Cash Flow and Tax Advisor Calculator

Step 1: First Year Income: See what incomes need to be modeled in the cashflow and tax advisor to determine the effective tax-rate for that year.

|                                                                                  |                 |               |             |           |                |           |               |              |             |           |             |            |           | YOUR CASE LIST | SETTINGS H          | ELP   SIGN OUT |
|----------------------------------------------------------------------------------|-----------------|---------------|-------------|-----------|----------------|-----------|---------------|--------------|-------------|-----------|-------------|------------|-----------|----------------|---------------------|----------------|
| Doo 1                                                                            | 200             |               |             |           |                |           |               |              |             |           |             |            |           |                | PREPARED BY         | DEMO ADVISOR   |
| DUE, J                                                                           | ane             |               |             |           |                |           |               |              |             |           |             |            |           |                |                     | 01/01/2025     |
| CLIENT DASHBO                                                                    | ARD STRU        | ICTURED INCOM | ME PLANNING | CASH FL   | OW AND TAX A   | DVISOR A  | ASSET ALLOCAT | TION AND NET | WORTH   G   | RAPHS R   | EPORTS      | TOOLS      |           |                | REVISED PLAN DATE   | 01/17/2025     |
|                                                                                  |                 |               |             |           |                |           |               |              |             |           |             |            |           |                | neriozo i contorite |                |
| Structu                                                                          | ured Ir         | ncom          | e Plar      | nnina     |                |           |               |              |             |           |             |            |           |                |                     |                |
|                                                                                  | it Dynamic Mode |               |             |           |                |           |               |              |             |           |             |            |           |                |                     |                |
| Edit Dynamic                                                                     |                 |               |             |           |                |           |               |              |             |           |             |            |           |                |                     |                |
|                                                                                  |                 |               |             |           |                |           |               |              |             |           |             |            |           |                |                     |                |
|                                                                                  |                 |               |             |           |                |           |               |              |             |           |             |            |           |                |                     |                |
| Scenario Part One: Forecasting Effective Tax Rates While the Client is working V |                 |               |             |           |                |           |               |              |             |           |             |            |           |                |                     |                |
|                                                                                  |                 |               |             |           |                |           |               |              |             |           |             |            |           |                |                     |                |
|                                                                                  |                 |               | Acco        | unts      | ×              |           |               |              |             |           |             |            |           |                |                     |                |
| Planning                                                                         | 00              | _             |             |           |                |           |               |              |             | E.        |             |            |           |                |                     |                |
| Horizon                                                                          | 20 years V      | Non-C         | ualified    |           | IRA            |           |               | Inco         | mes 🗡       |           |             |            |           |                |                     |                |
|                                                                                  | 12.92           |               |             |           | i i secondaria | Accounts  | Planned       | Jane         |             | Total     | Target      | Income     | 1505514-5 | 1              |                     |                |
| Year                                                                             | Jane            | Account       | Income      | Account   | Income         | Total     | Distribution  | Wages        | Jane SS     | Income    | Income      | Gap        | Year      |                |                     |                |
| net return                                                                       | 64              | 5.00 %        |             | 5.00 %    | Jane IRA       |           |               |              |             |           |             |            |           |                |                     |                |
| initial amount                                                                   |                 | /50,000       |             | 1,250,000 | lana ina       | 2,000,000 | Subtotal      | Infl Easter  | Infl Contor |           | Infl Easter | from total |           |                |                     |                |
| w/bonus                                                                          |                 | 750.000       |             | 1,250,000 | Salle Inc      | 2 000 000 | incomes       | 2 00 %       | 2 00 %      |           | 2 00 %      | target     |           |                |                     |                |
| 2025                                                                             | 65              | 787,500       | 0           | 1,312,500 | 0              | 2,100,000 | 0             | 100,000      | 0           | 100,000   | 00,000      | 10,000     | 6464      | -              |                     |                |
| 2026                                                                             | 66              | 826,875       | 0           | 1,378,125 | 0              | 2,205,000 | 0             | 102,000      | 0           | 102,000   | 86,700      | 15,300     | 2026      |                |                     |                |
| 2027                                                                             | 67              | 779,785       | 88,434      | 1,447,031 | 0              | 2,226,816 | 88,434        | 0            | 0           | 88,434    | 88,434      | 0          | 2027      |                |                     |                |
| 2028                                                                             | 68              | 728,571       | 90,203      | 1,519,382 | 0              | 2,247,954 | 90,203        | 0            | 0           | 90,203    | 90,203      | 0          | 2028      |                |                     |                |
| 2029                                                                             | 69              | 672,993       | 92,007      | 1,595,352 | 0              | 2,268,344 | 92,007        | 0            | 0           | 92,007    | 92,007      | 0          | 2029      |                |                     |                |
| 2030                                                                             | 70              | 610.077       | 58,936      | 1,6/5,119 | 0              | 2,322,826 | 58,936        | 0            | 34,911      | 93,84/    | 93,84/      | 0          | 2030      |                |                     |                |
| 2031                                                                             | 72              | 589,659       | 61 317      | 1,/56,6/5 | 0              | 2,376,052 | 61 317        | 0            | 35,609      | 95,724    | 95,724      |            | 2031      |                |                     |                |
| 2032                                                                             | 73              | 556,599       | 62.543      | 1,939,159 | ő              | 2,495,758 | 62,543        | 0            | 37.048      | 99.591    | 99.591      | Ő          | 2033      |                |                     |                |
| 2034                                                                             | 74              | 520,635       | 63,794      | 2,036,117 | 0              | 2,556,752 | 63,794        | 0            | 37,789      | 101,583   | 101,583     | 0          | 2034      |                |                     |                |
| 2035                                                                             | 75              | 546,667       | 0           | 2,055,154 | 82,769         | 2,601,820 | 82,769        | 0            | 38,545      | 121,314   | 103,615     | 17,699     | 2035      | 1              |                     |                |
| 2036                                                                             | 76              | 574,000       | 0           | 2,071,196 | 86,715         | 2,645,196 | 86,715        | 0            | 39,315      | 126,031   | 105,687     | 20,344     | 2036      |                |                     |                |
| 2037                                                                             | 77              | 602,700       | 0           | 2,084,310 | 90,445         | 2,687,010 | 90,445        | 0            | 40,102      | 130,547   | 107,801     | 22,746     | 2037      |                |                     |                |
| 2038                                                                             | 78              | 632,835       | 0           | 2,093,785 | 94,741         | 2,726,620 | 94,741        | 0            | 40,904      | 135,645   | 109,957     | 25,689     | 2038      |                |                     |                |
| 2039                                                                             | /9              | 607,700       | 0           | 2,099,242 | 99,232         | 2,763,719 | 99,232        | 0            | 41,/22      | 140,953   | 112,156     | 28,798     | 2039      |                |                     |                |
| 2040                                                                             | 80              | 732 585       | 0           | 2,100,281 | 103,923        | 2,797,982 | 103,923       | 0            | 42,556      | 140,4/9   | 116,687     | 32,080     | 2040      |                |                     |                |
| 2041                                                                             | 82              | 769.214       | ő           | 2.088.532 | 113,353        | 2.857.746 | 113,353       | 0            | 44,276      | 157.629   | 119.021     | 38,608     | 2042      |                |                     |                |
| 2043                                                                             | 83              | 807,675       | 0           | 2,074,962 | 117,996        | 2,882,637 | 117,996       | 0            | 45,161      | 163,157   | 121,401     | 41,756     | 2043      |                |                     |                |
| 2044                                                                             | 84              | 848,059       | 0           | 2,055,201 | 123,510        | 2,903,260 | 123,510       | 0            | 46,064      | 169,574   | 123,829     | 45,745     | 2044      |                |                     |                |
|                                                                                  |                 |               | 577,348     |           | 1,020,946      | -         | 1,598,294     | 202,000      | 603,730     | 2,404,025 | 2,065,276   | 338,748    |           |                |                     |                |

Step 2: Cash Flow and Tax Advisor: Click on the Cash Flow and Tax Advisor button underneath the Client's name heading.

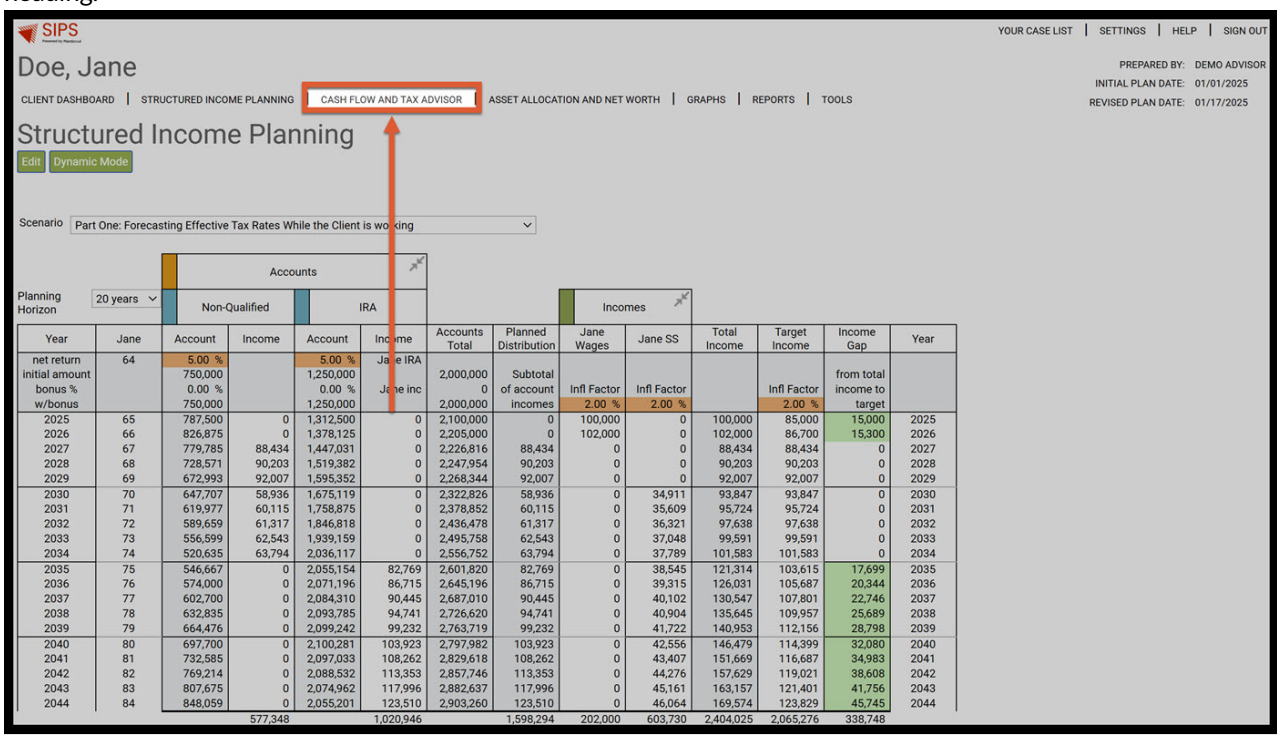

Step 3: Edit: Click on the green Edit button underneath the Cashflow and Tax Advisor heading.

# Step 4: Add Scenario: Click on the Green Add Scenario button underneath the Cashflow and Tax Advisor heading.

| Doe. Jane                                                                                                    | PREPARED BY:       | DEMO ADVISOR |
|----------------------------------------------------------------------------------------------------|--------------------|--------------|
|                                                                                                    | INITIAL PLAN DATE: | 01/01/2025   |
| CLIENT DASHBOARD   STRUCTURED INCOME PLANNING   CASH FLOW AND TAX ADVISOR   ASSET ALLOCATION AND NET WORTH   GRAPHS   REPORTS   TOOLS | REVISED PLAN DATE: | 08/05/2025   |
| Cashflow and Tax Adv <u>isor</u>                                                                                                    |                    |              |
| Edit Save Cancel Condense Hide Tax Advisor Add Scenario                                                                               |                    |              |

YOUR CASE LIST SETTINGS HELP SIGN OUT Doe, Jane PREPARED BY: DEMO ADVISO INITIAL PLAN DATE: 01/01/2025 CLIENT DASHBOARD | STRUCTURED INCOME PLANNING | CASH FLOW AND TAX ADVISOR | ASSET ALLOCATION AND NET WORTH | GRAPHS | REPORTS | TOOLS REVISED PLAN DATE: 01/10/2025 Cashflow and Tax Advisor nario Calculate dit Save Cancel Condense Hide Tax Advisor Add Sce Tax Filing Jane 2022 V Filing Delete Scenario 1 Cash Flow Tax Return Income 1 Wages 2a Tax Exempt Int 0 
 2b
 Taxable Interest

 3a
 Qualified Dividends

 3b
 All Dividends
 4 Client 1 Distributions 0 **Client 2 Distributions** Other Client1 Pension 4 Client2 Pension Other 4 Roth Conversion 6a Client1 Social Security 0 6a Client2 Social Security 6b Total Social Security Short Term Cap Gains
 Short Term Cap Gains
 Long Term Cap Gains
 Self Employ Biz - QBI
 Self Employ Biz - not QBI 0 0 0 Sch E (no SE Tax) - QBI Sch E (no SE Tax) - not QBI 0 All Other Schedule 1 Income S1 SE Tax Deduction 0 All Other Adjt to Income Income Total \$ @

Step 5: Tax Filing Name: Click on the dropdown to select the tax filing (client 1, client 2, or joint).

Step 6: Tax Filing Year: Click on the dropdown and select which tax year you would like to use. SIPS has the ability to create hypothetical returns for past and future years.

| VOUR CASE LIS                                                                                                    | T SETTINGS HELP SIGN OUT      |
|----------------------------------------------------------------------------------------------------|-------------------------------|
|                                                                                                    |                               |
| Doe, Jane                                                                                                    | PREPARED BY: DEMO ADVISOR     |
|                                                                                                    | INITIAL PLAN DATE: 01/01/2025 |
| CLERT DAGREDARD   STRUCTURED INCOME PLANNING   CASH FLOW AND TAXADISOR   ASSET ALLOCATION AND REL WORTH   GRAPHS   REPORTS   TOOLS                                                                                                    | REVISED PLAN DATE: 01/10/2025 |
| Cashflow and Tax Advisor                                                                                                    |                               |
| Citil Suns Downel Databases Lifest Tot Advises Add Downells Debuildes                                                                                                    |                               |
| con save calice. Converse the fox Auvisor Audiscentific Calculate                                                                                                    |                               |
|                                                                                                    |                               |
|                                                                                                    |                               |
| Scenario 1                                                                                                    |                               |
| Income Cash Flow Tax Feturn                                                                                                    |                               |
| 1 Wages                                                                                                    |                               |
| 2a Tax Exempt Int                                                                                                    |                               |
| 2b Taxable Interest                                                                                                    |                               |
| <sup>3a</sup> Qualified Dividends                                                                                                    |                               |
| 3b All Dividends                                                                                                    |                               |
| 4 Client 1 Distributions                                                                                                    |                               |
| 4 Client 2 Distributions                                                                                                    |                               |
| 4 Other                                                                                                    |                               |
| 4 Client1 Pension                                                                                                    |                               |
| 4 Client2 Pension                                                                                                    |                               |
| 4 Other                                                                                                    |                               |
| 4 Roth Conversion and a second second |                               |
| 6a Client1 Social Security 😰                                                                                                    |                               |
| <sup>6a</sup> Client2 Social Security                                                                                                    |                               |
| 6b Total Social Security and Annual Annual Annua                                                                                                    |                               |
| 7 Short Term Cap Gains 🛛 💿                                                                                                    |                               |
| 7 Long Term Cap Gains 😰                                                                                                    |                               |
| S1 Self Employ Biz - QBI                                                                                                    |                               |
| S1 Self Employ Biz - not QBI 🛛 🔞                                                                                                    |                               |
| S1 Sch E (no SE Tax) - QBI                                                                                                    |                               |
| S1 Sch E (no SE Tax) - not QBI 🛛 🕢                                                                                                    |                               |
| S1 All Other Schedule 1 Income 🛛 🕢                                                                                                    |                               |
| S1 SE Tax Deduction 🛛 🚱                                                                                                    |                               |
| S1 All Other Adjt to Income 🕜                                                                                                    |                               |
| 11 Income Total \$ @                                                                                                    |                               |

Step 7: Scenario Title: Enter in a new title for the scenario.

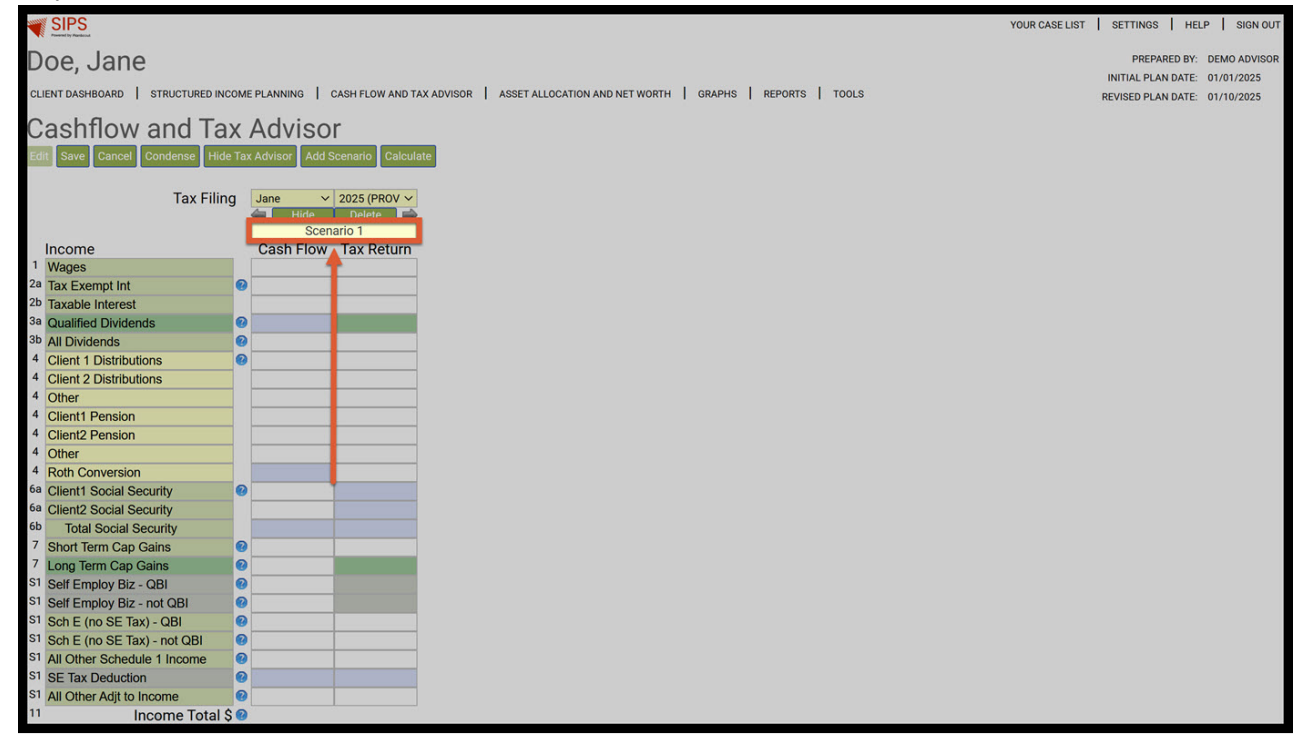

Step 8: Wages: Enter in the total income into the wages cash flow and tax return columns.

|                                                                        | YOUR CASE LIST   SETTINGS   HELP   SIGN OUT                                                    |
|------------------------------------------------------------------------|------------------------------------------------------------------------------------------------|
| Doo Jano                                                               | PREPARED BY DEMO ADVISOR                                                                       |
| Due, Jane                                                              | INITIAL PLAN DATE: 01/01/2025                                                                  |
| CLIENT DASHBOARD   STRUCTURED INCOME PLANNING   CASH FLOW AND TAX ADVI | ISOR   ASSET ALLOCATION AND NET WORTH   GRAPHS   REPORTS   TOOLS REVISED PLAN DATE: 01/10/2025 |
|                                                                        |                                                                                                |
| Cashflow and Tax Advisor                                               |                                                                                                |
| Edit Save Cancel Condense Hide Tax Advisor Add Scenario Calculate      |                                                                                                |
|                                                                        |                                                                                                |
| Tax Filing Jane V 2025 (PROV V                                         |                                                                                                |
| 두 Hide Delete 📦                                                        |                                                                                                |
| Working                                                                |                                                                                                |
|                                                                        |                                                                                                |
| 2a Tax Exempt Int                                                      |                                                                                                |
| 2b Taxable Interest                                                    |                                                                                                |
| 3a Qualified Dividends                                                 |                                                                                                |
| 3b All Dividends                                                       |                                                                                                |
| 4 Client 1 Distributions                                               |                                                                                                |
| 4 Client 2 Distributions                                               |                                                                                                |
| 4 Other                                                                |                                                                                                |
| 4 Client1 Pension                                                      |                                                                                                |
| 4 Client2 Pension                                                      |                                                                                                |
| 4 Other                                                                |                                                                                                |
| 4 Roth Conversion                                                      |                                                                                                |
| 6a Client1 Social Security                                             |                                                                                                |
| oa Client2 Social Security                                             |                                                                                                |
| Ob Total Social Security                                               |                                                                                                |
| 7 Short Term Cap Gains                                                 |                                                                                                |
| S1 Self Employ Biz OBI                                                 |                                                                                                |
| S1 Self Employ Biz - not OBI                                           |                                                                                                |
| S1 Sch E (no SE Tax) - OBI                                             |                                                                                                |
| S1 Sch E (no SE Tax) - not QBI                                         |                                                                                                |
| S1 All Other Schedule 1 Income                                         |                                                                                                |
| S1 SE Tax Deduction                                                    |                                                                                                |
| S1 All Other Adjt to Income 2                                          |                                                                                                |
| 11 Income Total \$ 10                                                  |                                                                                                |

Step 9: Calculate: Click on the green calculate button underneath the Cashflow and Tax Advisor heading.

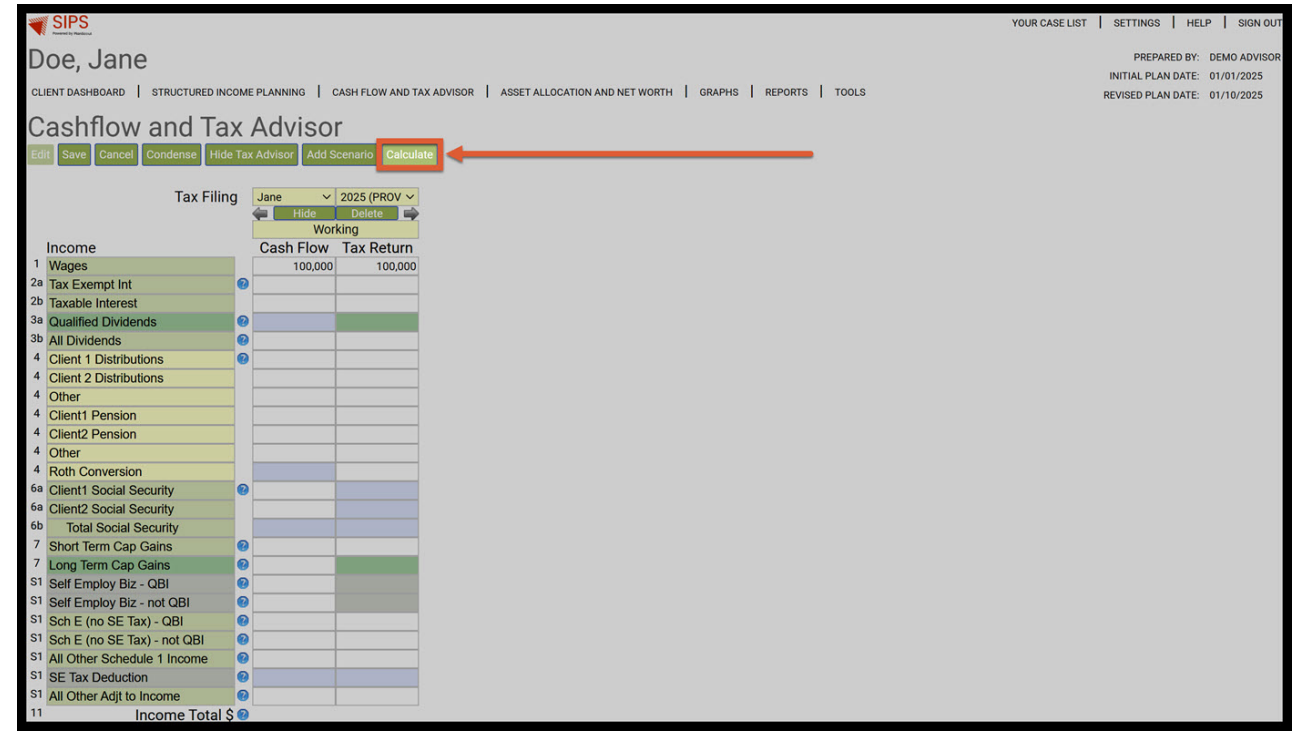

Step 10: Condense: Click on the green Condense button underneath the Cashflow and Tax Advisor heading.

| Cashflow an                                     | nd Tax                | K.   | Adviso           | r                       |
|-------------------------------------------------|-----------------------|------|------------------|-------------------------|
| Save Cancel Cond                                | and Hide              | fax. | Advisor Add 5    | cenario Calculate       |
|                                                 | Tax Filing            |      | Jane v<br>Inde   | 2025 (PROV) ~<br>Delete |
| Income                                          |                       |      | Cash Flow        | Tax Return              |
| 1 Wages<br>28 Tax Exerned Int                   |                       |      | 100,000          | 100,000                 |
| 2b Taxable Interest                             |                       |      |                  |                         |
| 3a Qualified Dividends                          |                       | 9    |                  |                         |
| 4 IRA Distributions                             | -                     | ö    |                  |                         |
| 4 Client 2 Distributions                        | -                     |      |                  |                         |
| 4 Other                                         |                       |      |                  |                         |
| 4 Annultes                                      |                       |      |                  |                         |
| 4 Other                                         |                       |      |                  |                         |
| 4 Roth Conversion                               |                       |      |                  |                         |
| 6a Client2 Social Security                      |                       | -    |                  |                         |
| 6b Total Social Securit                         | Y                     |      |                  |                         |
| 7 Short Term Cap Gains                          |                       | 9    |                  |                         |
| \$1 Self Employ Biz - QBI                       |                       | 0    |                  |                         |
| S1 Self Employ Biz - not                        | NBI                   | 0    |                  |                         |
| 51 Sch E (no SE Tax) - Q                        | BI                    | 9    |                  |                         |
| 51 All Other Schedule 1 h                       | ncome                 |      |                  |                         |
| S1 SE Tax Deduction                             | and the second second | 0    |                  |                         |
| S1 All Other Adjt to Incom                      | 10                    | 9    |                  |                         |
| incon                                           | ne rotar a            |      | 100,000          | 100,000                 |
| Expenses<br>Medical Expenses (7.5               | 5%63                  |      |                  |                         |
| Property & State Taxe                           | 5                     |      |                  |                         |
| Mortgage Interest                               |                       |      |                  |                         |
| All other Schedule A                            |                       |      | _                |                         |
| Mortgage - Rent                                 |                       |      |                  |                         |
| Home Insurance                                  |                       |      |                  |                         |
| Utilities<br>Observe Cable                      |                       |      |                  |                         |
| Maint - Landscaping                             |                       |      |                  |                         |
| Cars                                            |                       |      |                  |                         |
| Car Insurance                                   | 070                   |      |                  |                         |
| Boat - RV                                       |                       |      |                  |                         |
| Life Insurance                                  |                       |      |                  |                         |
| Food and Grocery                                |                       |      |                  |                         |
| Entertainment - Meals                           |                       |      |                  |                         |
| Travel - Hobbies                                |                       |      |                  |                         |
| Credit Cards                                    |                       |      |                  |                         |
| Other Expenses                                  |                       |      |                  |                         |
| Income Taxes                                    | 201022                |      |                  |                         |
| Expe                                            | nses Tota             | 5    |                  |                         |
| Income Taxes                                    |                       |      | overrides        |                         |
| Standard Deduction                              | or Chd                | 9    |                  | 15,000                  |
| 13 Qual Biz Income Dedu                         | action                | 0    |                  | 15,000                  |
| Cap Gains and Qual C                            | Widnes                | 0    |                  |                         |
| 19 TAXABLE INCOME                               |                       |      |                  | 85,000                  |
| 23 Self Employment Taxe                         | 15                    |      |                  |                         |
|                                                 |                       |      | 22 % Tax Bracket | 12.6 % EV Tax Rate      |
| 24 Approximate Tax Calc<br>Approximate Tax Calc | Cale                  | 0    |                  | 13,614                  |
| Discretiona                                     | ry Incom              |      | 86,386           |                         |
| the day Maintain                                |                       |      |                  |                         |
| 25d Tax Payments Withhu                         | U Form O              | niy  |                  |                         |
| 32 All other tax credits                        |                       |      |                  |                         |
| 32 Estimated Tax Paymer                         | nts                   |      |                  |                         |
| 34 Refund                                       |                       |      |                  |                         |
| 37 Amount you owe                               |                       |      |                  | 13,614                  |
|                                                 |                       |      |                  | Prive 1040              |

Step 11: Eff Tax Rate: Take note of the effective tax-rate "Eff Tax rate."

| Doe, Jane                                                   |                                                                                                    |
|-------------------------------------------------------------|----------------------------------------------------------------------------------------------------|
| CLIENT DASHBOARD                                            | OME PLANNING   CASH FLOW AND TAX ADVISOR   ASSET ALLOCATION AND NET WORTH   GRAPHS   REPORTS   TOOLS |
| Cashflow and Ta                                             | x Advisor                                                                                            |
| Edit Save Cancel Uncondense H                               | de Tax Advisor Add Scenario Calculate                                                                |
| Tax Filing                                                  | Jane 2025 (PROV) V<br>Hide Delete Working                                                            |
| Income                                                      | Cash Flow Tax Return                                                                                 |
| <sup>1</sup> Wages                                          | 100,000 100,000                                                                                      |
| <sup>11</sup> Income Total \$                               | 100,000 100,000                                                                                      |
| Expenses<br>Expenses Tota                                   | \$                                                                                                   |
| Standard Doduction                                          | overrides                                                                                            |
| 12 Largest Ded - Schd A or Std                              | 15,000                                                                                               |
| 15 TAXABLE INCOME                                           | 85,000                                                                                               |
|                                                             | 22 % Tax Bracket 13.6 % Eff Tax Rate                                                                 |
| 24 Approximate Tax Calc                                     | 13,614                                                                                               |
| Discretionary Income                                        | \$ 86,386                                                                                            |
| Used on "Print 1040" Form O<br><sup>37</sup> Amount you owe | nly<br>13,614<br>Print 1040                                                                          |

Step 12: Save: Click on the green Save button underneath the Cashflow and Tax Advisor heading.

| Doe                        | , Jane                                                              |                       |                         |                       |                        |        |         |       |  |  |  |  |  |  |
|----------------------------|---------------------------------------------------------------------|-----------------------|-------------------------|-----------------------|------------------------|--------|---------|-------|--|--|--|--|--|--|
| CLIENT DA                  | ASHBOARD STRUCTURED INC                                             | OME PLANNING          | CASH FLOW AND TA        | AX ADVISOR   ASSET AL | LOCATION AND NET WORTH | GRAPHS | REPORTS | TOOLS |  |  |  |  |  |  |
| Cas                        | Cashflow and Tax Advisor                                            |                       |                         |                       |                        |        |         |       |  |  |  |  |  |  |
| Edit Sa                    | Edit Save Cancel Uncondense Hide Tax Advisor Add Scenario Calculate |                       |                         |                       |                        |        |         |       |  |  |  |  |  |  |
| 1                          | Tax Filing                                                          | Jane ✓<br>Hide<br>Wor | 2025 (PROV) Y<br>Delete |                       |                        |        |         |       |  |  |  |  |  |  |
| Inco                       | ne                                                                  | Cash Flow             | Tax Return              |                       |                        |        |         |       |  |  |  |  |  |  |
| 1 Wag                      | S                                                                   | 100,000               | 100,000                 |                       |                        |        |         |       |  |  |  |  |  |  |
| Ехрє                       | nses<br>Expenses Total                                              | \$                    | 100,000                 |                       |                        |        |         |       |  |  |  |  |  |  |
| Inco                       | ne Taxes                                                            | overrides             |                         |                       |                        |        |         |       |  |  |  |  |  |  |
| Stan                       | ard Deduction                                                       | 0                     | 15,000                  |                       |                        |        |         |       |  |  |  |  |  |  |
| 12 Large                   | st Ded - Scha A or Sta                                              |                       | 15,000                  |                       |                        |        |         |       |  |  |  |  |  |  |
| IS TAXA                    |                                                                     | 22 % Tay Presket      | 85,000                  |                       |                        |        |         |       |  |  |  |  |  |  |
| 24 Appro                   | ximate Tax Calc                                                     |                       | 13.614                  |                       |                        |        |         |       |  |  |  |  |  |  |
| , pp. c                    | Discretionary Income                                                | \$ 86.386             | 10,011                  |                       |                        |        |         |       |  |  |  |  |  |  |
| Used<br><sup>37</sup> Amou | on "Print 1040" Form Or<br>nt you owe                               | nly                   | 13,614<br>Print 1040    |                       |                        |        |         |       |  |  |  |  |  |  |

Step 13: Structured Income Planning: Click on the Structured Income Planning button underneath the Client's name heading.

| Doe, Jane                                                           |     |                        |                           |           |                  |               |   |        |   |         |   |       |
|---------------------------------------------------------------------|-----|------------------------|---------------------------|-----------|------------------|---------------|---|--------|---|---------|---|-------|
| CLIENT DASHBOARD                                                    | OME | PLANNING               | CASH FLOW AND TA          | X ADVISOR | ASSET ALLOCATION | AND NET WORTH | I | GRAPHS | T | REPORTS | L | TOOLS |
| Cashflow and Ta                                                     | XA  | Adviso                 | r                         |           |                  |               |   |        |   |         |   |       |
| Edit Save Cancel Uncondense I de Tax Advisor Add Scenario Calculate |     |                        |                           |           |                  |               |   |        |   |         |   |       |
| Tax Filino                                                          | J   | Jane 🗸<br>Hide<br>Work | 2025 (PROV) ∽<br>Delete 📄 |           |                  |               |   |        |   |         |   |       |
| Income                                                              |     | Cash Flow              | Tax Return                |           |                  |               |   |        |   |         |   |       |
| <sup>1</sup> Wages                                                  |     | 100,000                | 100,000                   |           |                  |               |   |        |   |         |   |       |
| <sup>11</sup> Income Total \$                                       | 0   | 100,000                | 100,000                   |           |                  |               |   |        |   |         |   |       |
| Expenses<br>Expenses Tota                                           | 1\$ |                        |                           |           |                  |               |   |        |   |         |   |       |
| Income Taxes                                                        |     | overrides              |                           |           |                  |               |   |        |   |         |   |       |
| Standard Deduction                                                  | 0   |                        | 15,000                    |           |                  |               |   |        |   |         |   |       |
| <sup>12</sup> Largest Ded - Schd A or Std                           | 0   |                        | 15,000                    |           |                  |               |   |        |   |         |   |       |
| <sup>15</sup> TAXABLE INCOME                                        | 0   |                        | 85,000                    |           |                  |               |   |        |   |         |   |       |
|                                                                     | 0   | 22 % Tax Bracket       | 13.6 % Eff Tax Rate       |           |                  |               |   |        |   |         |   |       |
| <sup>24</sup> Approximate Tax Calc                                  | 0   |                        | 13,614                    |           |                  |               |   |        |   |         |   |       |
| Discretionary Income                                                | e Ş | 86,386                 |                           |           |                  |               |   |        |   |         |   |       |
| Used on "Print 1040" Form O                                         | nlv |                        |                           |           |                  |               |   |        |   |         |   |       |
| 37 Amount you owe                                                   | iny |                        | 13.614                    |           |                  |               |   |        |   |         |   |       |
| Amount you owe                                                      |     |                        | Print 1040                |           |                  |               | _ |        |   |         |   |       |

Step 14: Edit: Click on the green Edit button underneath the Structured Income Planning heading.

| -                                                                     |                 |              |             | -         |              |                   |                         |               |             |                 |                  |               |      |                |                    |              |
|-----------------------------------------------------------------------|-----------------|--------------|-------------|-----------|--------------|-------------------|-------------------------|---------------|-------------|-----------------|------------------|---------------|------|----------------|--------------------|--------------|
|                                                                       |                 |              |             |           |              |                   |                         |               |             |                 |                  |               |      | YOUR CASE LIST | SETTINGS HE        | LP SIGN OUT  |
| Doe, J                                                                | ane             |              |             |           |              |                   |                         |               |             |                 |                  |               |      |                | PREPARED BY:       | DEMO ADVISOR |
|                                                                       |                 |              |             | 1.00000   |              |                   |                         |               |             |                 |                  |               |      |                | INITIAL PLAN DATE: | 01/01/2025   |
| CLIENT DASHBO                                                         | DARD   STRU     | ICTURED INCO | ME PLANNING | CASH FL   | OW AND TAX A | DVISOR            | ASSET ALLOCA            | TION AND NET  | WORTH   G   | SRAPHS   R      | EPORTS           | TOOLS         |      |                | REVISED PLAN DATE: | 01/17/2025   |
| Struct                                                                | ured Ir         | ncom         | e Plar      | nina      |              |                   |                         |               |             |                 |                  |               |      |                |                    |              |
| Officier                                                              | Dynamic Mode    |              |             |           |              |                   |                         |               |             |                 |                  |               |      |                |                    |              |
| Edit Dynamic                                                          | It Dynamic Mode |              |             |           |              |                   |                         |               |             |                 |                  |               |      |                |                    |              |
| 4                                                                     |                 |              |             |           |              |                   |                         |               |             |                 |                  |               |      |                |                    |              |
| Connaria (                                                            |                 |              |             |           |              |                   |                         |               |             |                 |                  |               |      |                |                    |              |
| Part One: Forecasting Effective Tax Rates While the Client is working |                 |              |             |           |              |                   |                         |               |             |                 |                  |               |      |                |                    |              |
|                                                                       |                 |              | Acco        | unts      | ×            |                   |                         |               |             |                 |                  |               |      |                |                    |              |
| Ripping                                                               |                 |              | ,           |           |              |                   |                         |               |             |                 |                  |               |      |                |                    |              |
| Horizon                                                               | 20 years ∨      | Non-C        | )ualified   |           | IRA          |                   |                         | Inco          | mes 🔊       |                 |                  |               |      |                |                    |              |
| Year                                                                  | Jane            | Account      | Income      | Account   | Income       | Accounts<br>Total | Planned<br>Distribution | Jane<br>Wages | Jane SS     | Total<br>Income | Target<br>Income | Income<br>Gap | Year |                |                    |              |
| net return                                                            | 64              | 5.00 %       |             | 5.00 %    | Jane IRA     |                   |                         |               |             |                 |                  |               |      |                |                    |              |
| ir tial amount                                                        |                 | 750,000      |             | 1,250,000 | long ing     | 2,000,000         | Subtotal                | Infl Easter   | Infl Easter |                 | Infl Easter      | from total    |      |                |                    |              |
| w/bonus                                                               |                 | 750.000      |             | 1.250.000 | Jane inc     | 2.000.000         | incomes                 | 2.00 %        | 2.00 %      |                 | 2.00 %           | target        |      |                |                    |              |
| 2025                                                                  | 65              | 787,500      | 0           | 1,312,500 | 0            | 2,100,000         | 0                       | 100,000       | 0           | 100,000         | 85,000           | 15,000        | 2025 |                |                    |              |
| 2026                                                                  | 66              | 826,875      | 0           | 1,378,125 | 0            | 2,205,000         | 0                       | 102,000       | 0           | 102,000         | 86,700           | 15,300        | 2026 |                |                    |              |
| 2027                                                                  | 67              | 779,785      | 88,434      | 1,447,031 | 0            | 2,226,816         | 88,434                  | 0             | 0           | 88,434          | 88,434           | 0             | 2027 |                |                    |              |
| 2028                                                                  | 68              | /28,5/1      | 90,203      | 1,519,382 | 0            | 2,247,954         | 90,203                  | 0             | 0           | 90,203          | 90,203           | 0             | 2028 |                |                    |              |
| 2029                                                                  | 70              | 647,707      | 58,936      | 1,675,119 | 0            | 2,200,344         | 58,936                  | 0             | 34,911      | 93.847          | 93.847           | 0             | 2025 |                |                    |              |
| 2031                                                                  | 71              | 619,977      | 60,115      | 1,758,875 | 0            | 2,378,852         | 60,115                  | 0             | 35,609      | 95,724          | 95,724           | Ő             | 2031 |                |                    |              |
| 2032                                                                  | 72              | 589,659      | 61,317      | 1,846,818 | 0            | 2,436,478         | 61,317                  | 0             | 36,321      | 97,638          | 97,638           | 0             | 2032 |                |                    |              |
| 2033                                                                  | 73              | 556,599      | 62,543      | 1,939,159 | 0            | 2,495,758         | 62,543                  | 0             | 37,048      | 99,591          | 99,591           | 0             | 2033 |                |                    |              |
| 2034                                                                  | 74              | 520,635      | 63,794      | 2,036,117 | 0 760        | 2,556,752         | 63,794                  | 0             | 37,789      | 101,583         | 101,583          | 17(00         | 2034 |                |                    |              |
| 2035                                                                  | 75              | 574,000      | 0           | 2,055,154 | 86 715       | 2,001,820         | 86,715                  | 0             | 30,345      | 121,314         | 105,615          | 20 344        | 2035 |                |                    |              |
| 2037                                                                  | 77              | 602,700      | 0           | 2,084,310 | 90,445       | 2,687,010         | 90,445                  | 0             | 40,102      | 130,547         | 107,801          | 22,746        | 2037 |                |                    |              |
| 2038                                                                  | 78              | 632,835      | 0           | 2,093,785 | 94,741       | 2,726,620         | 94,741                  | 0             | 40,904      | 135,645         | 109,957          | 25,689        | 2038 |                |                    |              |
| 2039                                                                  | 79              | 664,476      | 0           | 2,099,242 | 99,232       | 2,763,719         | 99,232                  | 0             | 41,722      | 140,953         | 112,156          | 28,798        | 2039 |                |                    |              |
| 2040                                                                  | 80              | 697,700      | 0           | 2,100,281 | 103,923      | 2,797,982         | 103,923                 | 0             | 42,556      | 146,479         | 114,399          | 32,080        | 2040 |                |                    |              |
| 2041                                                                  | 81              | 732,585      | 0           | 2,097,033 | 108,262      | 2,829,618         | 108,262                 | 0             | 43,407      | 151,669         | 116,687          | 34,983        | 2041 |                |                    |              |
| 2042                                                                  | 82              | 807 675      | 0           | 2,088,532 | 117,353      | 2,857,746         | 113,353                 | 0             | 44,2/6      | 163 157         | 121 401          | 38,008        | 2042 |                |                    |              |
| 2044                                                                  | 84              | 848,059      | 0           | 2,055,201 | 123,510      | 2,903,260         | 123,510                 | 0             | 46,064      | 169,574         | 123,829          | 45,745        | 2044 |                |                    |              |
|                                                                       |                 |              | 577,348     |           | 1,020,946    |                   | 1,598,294               | 202,000       | 603,730     | 2,404,025       | 2,065,276        | 338,748       |      |                |                    |              |

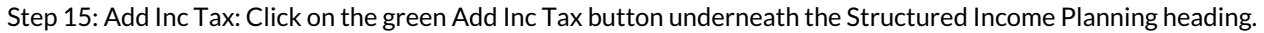

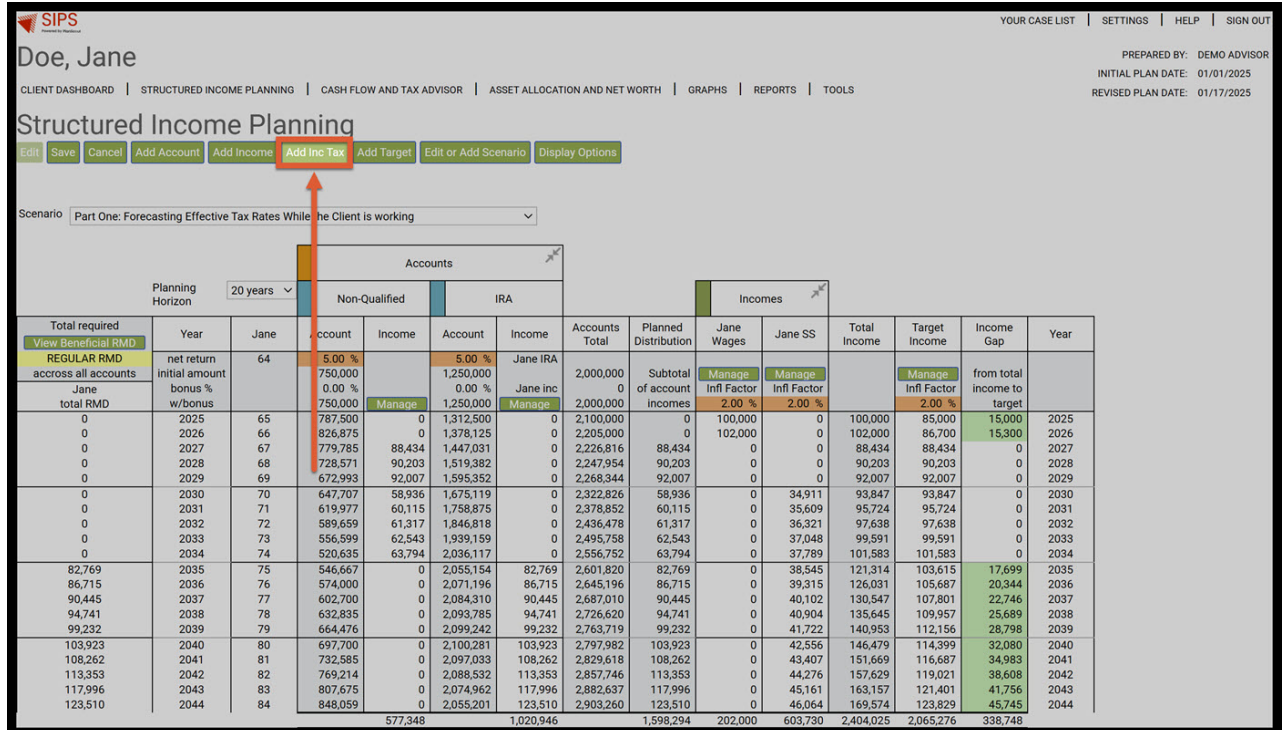

Step 16: Tax Name: Enter in a Title for the income tax.

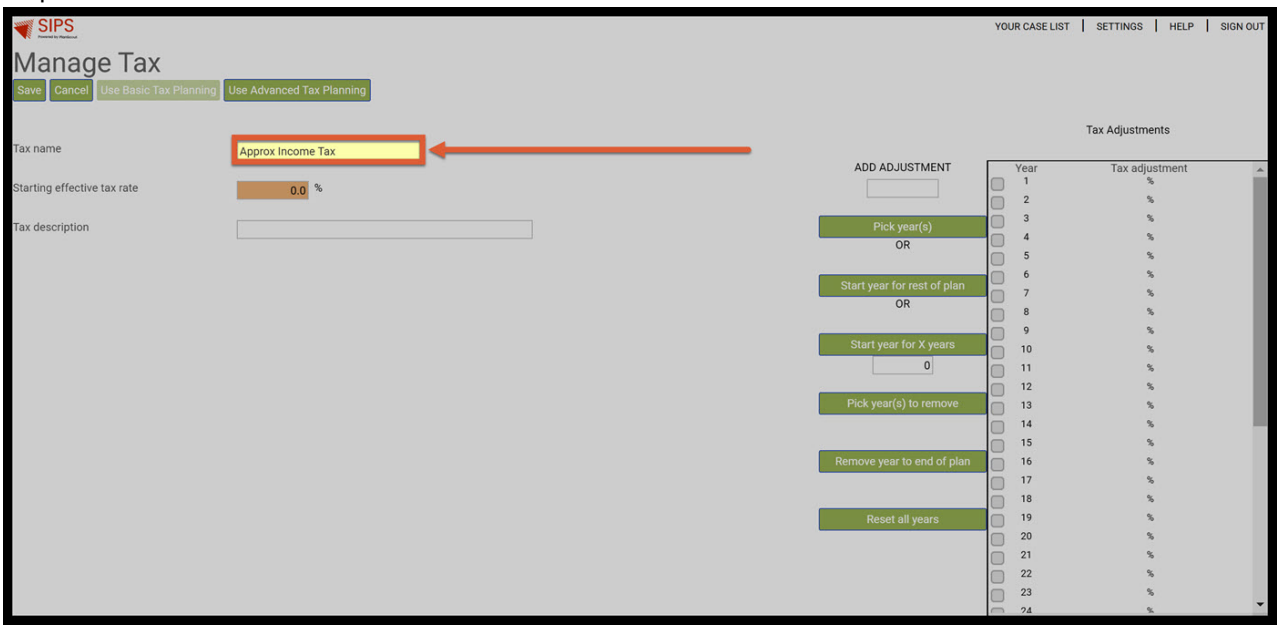

Step 17: Starting Effective Tax Rate: Type in the effective tax rate.

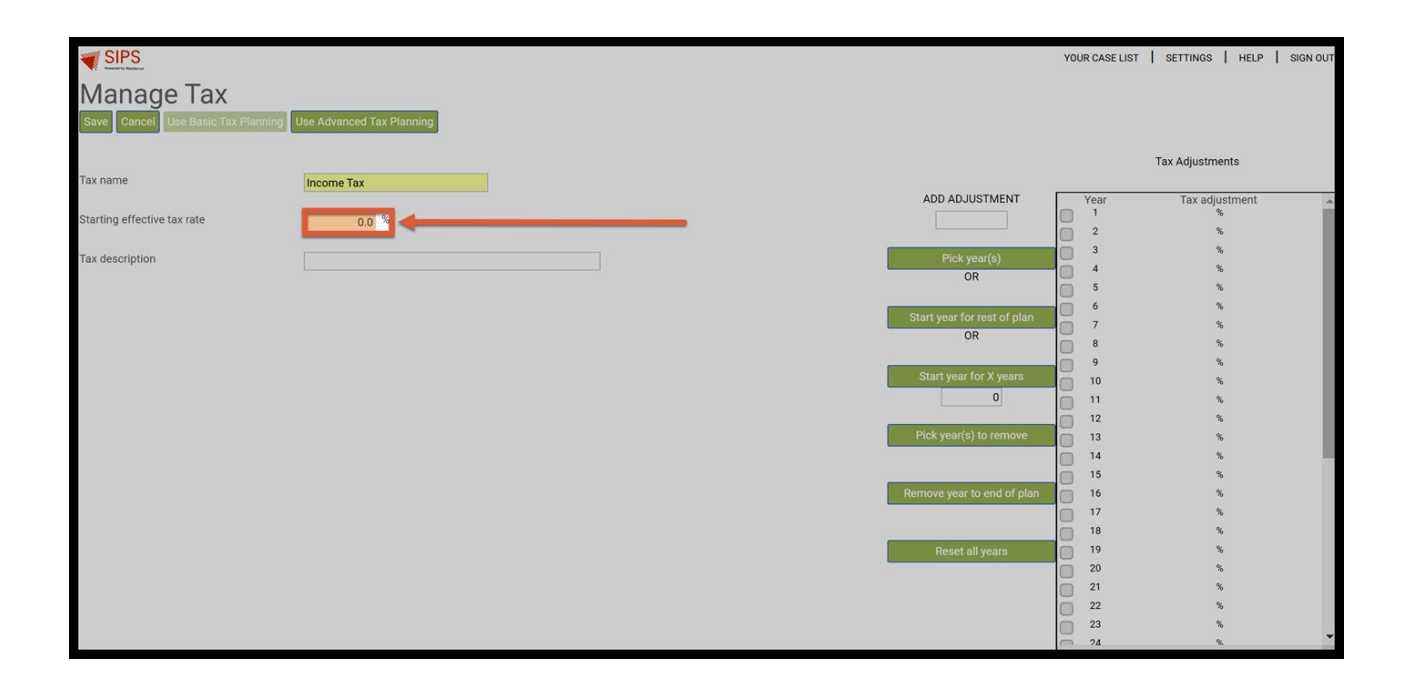

## Step 18: Save: Click on the Save button underneath the Manage Tax heading.

| SIPS<br>Reserved by Readound         |                           |                             | YOU   | IR CASE LIST | SETTINGS HELP    | SIGN OUT |
|--------------------------------------|---------------------------|-----------------------------|-------|--------------|------------------|----------|
| Manage Tax                           |                           |                             |       |              |                  |          |
| Save Cancel Use Basic Tax Planning 1 | Ise Advanced Tax Planning |                             |       |              |                  |          |
|                                      |                           |                             |       |              |                  |          |
| <b>†</b>                             |                           |                             |       |              | Tax Adjustments  |          |
| Ta name                              | Income Tax                |                             | _     |              |                  |          |
|                                      |                           | ADD ADJUSTMENT              |       | Year<br>1    | Tax adjustment % | ^        |
| Starting effective tax rate          | 13.7 %                    |                             |       | 2            | %                |          |
| Ta description                       |                           | Pick year(s)                | Ō     | 3            | %                |          |
|                                      |                           | OR                          |       | 4            | %                |          |
|                                      |                           |                             |       | 5            | %                |          |
|                                      |                           | Start year for rest of plan |       | 7            | *                |          |
|                                      |                           | OR                          |       | 8            | %                |          |
|                                      |                           |                             | n i   | 9            | %                |          |
|                                      |                           | Start year for X years      | ŏ     | 10           | %                |          |
|                                      |                           | 0                           |       | 11           | %                |          |
|                                      |                           |                             |       | 12           | %                |          |
|                                      |                           | Pick year(s) to remove      |       | 13           | %                |          |
|                                      |                           |                             |       | 14           | %                |          |
|                                      |                           | Remove year to end of plan  |       | 16           | *                |          |
|                                      |                           |                             |       | 17           | %                |          |
|                                      |                           |                             |       | 18           | %                |          |
|                                      |                           | Reset all years             |       | 19           | %                |          |
|                                      |                           |                             |       | 20           | %                |          |
|                                      |                           |                             |       | 21           | %                |          |
|                                      |                           |                             |       | 22           | %                |          |
|                                      |                           |                             |       | 23           | %                |          |
|                                      |                           |                             | and a | 14           | 7h               |          |

Step 19: Structured Income Planning: Two new columns have automatically appeared, the Income Tax and After Tax Income.

|                                                                     | YOUR CASE LIST   SETTINGS   HELP   SIGN OUT                                                         |                |          |              |           |              |                   |                         |                       |                       |               |                     |                       |               | HELP SIGN OUT                    |                                      |
|---------------------------------------------------------------------|----------------------------------------------------------------------------------------------------|----------------|----------|--------------|-----------|--------------|-------------------|-------------------------|-----------------------|-----------------------|---------------|---------------------|-----------------------|---------------|----------------------------------|--------------------------------------|
| Doe. Jane                                                           |                                                                                                    |                |          |              |           |              |                   |                         |                       |                       |               |                     |                       |               | PREPARE                          | D BY: DEMO ADVISOR                   |
| CLIENT DASHBOARD   ST                                               | RUCTURED INCO                                                                                       | ME PLANNING    | CASH FLC | W AND TAX AE | VISOR A   | SSET ALLOCAT | ION AND NET       | worth   g               | RAPHS   RI            | EPORTS   T            | OOLS          |                     |                       | F             | INITIAL PLAN I<br>REVISED PLAN I | DATE: 01/01/2025<br>DATE: 01/10/2025 |
| Structured                                                          | Incom                                                                                               | e Plan         | nina     |              |           |              |                   |                         |                       |                       |               |                     |                       |               |                                  |                                      |
| Edit Save Cancel Ad                                                 | dift Save Cancel Add Account Add Income Add Inc Tax Add Target Edit or Add Scenario Display Options |                |          |              |           |              |                   |                         |                       |                       |               |                     |                       |               |                                  |                                      |
|                                                                     |                                                                                                    |                |          |              |           |              |                   |                         |                       |                       |               |                     |                       |               |                                  |                                      |
| Scenario Forecast Effective Tax Rates While the Client is Working V |                                                                                                    |                |          |              |           |              |                   |                         |                       |                       |               |                     |                       |               |                                  |                                      |
| Protecast Effective Tax Hates while the Client Is Working           |                                                                                                    |                |          |              |           |              |                   |                         |                       |                       |               |                     |                       |               |                                  |                                      |
|                                                                     | Accounts x <sup>k</sup>                                                                             |                |          |              |           |              |                   |                         |                       |                       |               |                     |                       |               |                                  |                                      |
|                                                                     | Planning<br>Horizon                                                                                 | 20 years 🗸     | Non-0    | Qualified    |           | RA           |                   | 1                       | Inco                  | mes 🔎                 |               | ,                   |                       |               |                                  |                                      |
| Total required<br>View Beneficial RMD                               | Year                                                                                                | Jane           | Account  | Income       | Account   | Income       | Accounts<br>Total | Planned<br>Distribution | Jane<br>Wages         | Jane SS               | Income<br>Tax | After Tax<br>Income | After Tax<br>Target   | Income<br>Gap | Year                             |                                      |
| REGULAR RMD                                                         | net return                                                                                          | 64             | 5.00 %   |              | 5.00 %    | Jane IRA     |                   | 0.11.1.1                |                       |                       |               |                     |                       |               | -                                |                                      |
| accross all accounts                                                | Initial amount                                                                                      |                | /50,000  |              | 1,250,000 | lane inc     | 2,000,000         | of account              | Manage<br>Infl Eactor | Manage<br>Infl Eactor | Manage        |                     | Manage<br>Infl Eactor | income to     |                                  |                                      |
| total RMD                                                           | w/bonus                                                                                             |                | 750.000  | Manage       | 1.250.000 | Manage       | 2.000.000         | incomes                 | 2.00 %                | 2.00 %                |               |                     | 2.00 %                | target        |                                  |                                      |
| 0                                                                   | 2025                                                                                                | 65             | 787,500  | 0            | 1,312,500 | 0            | 2,100,000         | 0                       | 100,000               | 0                     | (13,700)      | 86,300              | 85,000                | 1,300         | 2025                             |                                      |
| 0                                                                   | 2026                                                                                                | 66             | 826,875  | 0            | 1,378,125 | 0            | 2,205,000         | 0                       | 102,000               | 0                     | (13,974)      | 88,026              | 86,700                | 1,326         | 2026                             |                                      |
| 0                                                                   | 2027                                                                                                | 67             | 778,644  | 89,575       | 1,447,031 | 0            | 2,225,674         | 89,575                  | 0                     | 0                     | (1,141)       | 88,434              | 88,434                | 0             | 2027                             |                                      |
| 0                                                                   | 2028                                                                                                | 68             | 725,595  | 91,981       | 1,519,382 | 0            | 2,244,977         | 91,981                  | 0                     | 0                     | (1,778)       | 90,203              | 90,203                | 0             | 2028                             |                                      |
| 0                                                                   | 2029                                                                                                | 69             | 667,446  | 94,429       | 1,595,352 | 0            | 2,262,797         | 94,429                  | 0                     | 0                     | (2,422)       | 92,007              | 92,007                | 0             | 2029                             |                                      |
| 0                                                                   | 2030                                                                                                | 70             | 599 257  | 67 507       | 1,0/0,119 | 0            | 2,310,132         | 67 507                  | 0                     | 34,911                | (0,809)       | 93,847              | 93,847                | 0             | 2030                             |                                      |
| 0                                                                   | 2032                                                                                                | 72             | 559 983  | 69,237       | 1 846 818 | ő            | 2,000,102         | 69,237                  | 0                     | 36,321                | (7,920)       | 97.638              | 97.638                | ő             | 2032                             |                                      |
| 0                                                                   | 2033                                                                                                | 73             | 516,986  | 70,996       | 1,939,159 | 0            | 2,456,145         | 70,996                  | 0                     | 37,048                | (8,453)       | 99,591              | 99,591                | 0             | 2033                             |                                      |
| 0                                                                   | 2034                                                                                                | 74             | 470,048  | 72,787       | 2,036,117 | 0            | 2,506,166         | 72,787                  | 0                     | 37,789                | (8,992)       | 101,583             | 101,583               | 0             | 2034                             |                                      |
| 82,769                                                              | 2035                                                                                                | 75             | 493,551  | 0            | 2,055,154 | 82,769       | 2,548,705         | 82,769                  | 0                     | 38,545                | (5,281)       | 116,033             | 103,615               | 12,418        | 2035                             |                                      |
| 86,715                                                              | 2036                                                                                                | 76             | 518,228  | 0            | 2,071,196 | 86,715       | 2,589,424         | 86,715                  | 0                     | 39,315                | (5,386)       | 120,645             | 105,687               | 14,958        | 2036                             |                                      |
| 90,445                                                              | 2037                                                                                                | 77             | 544,140  | 0            | 2,084,310 | 90,445       | 2,628,450         | 90,445                  | 0                     | 40,102                | (5,494)       | 125,053             | 107,801               | 17,253        | 2037                             |                                      |
| 94,741                                                              | 2038                                                                                                | 78             | 571,347  | 0            | 2,093,785 | 94,741       | 2,665,131         | 94,741                  | 0                     | 40,904                | (5,604)       | 130,041             | 109,957               | 20,085        | 2038                             |                                      |
| 99,232                                                              | 2039                                                                                                | /9             | 599,914  | 0            | 2,099,242 | 99,232       | 2,699,156         | 99,232                  | 0                     | 41,/22                | (5,/16)       | 135,237             | 112,156               | 23,082        | 2039                             |                                      |
| 103,923                                                             | 2040                                                                                                | 80             | 661 405  | 0            | 2,100,281 | 103,923      | 2,730,191         | 103,923                 | 0                     | 42,550                | (5,830)       | 140,049             | 116,687               | 20,250        | 2040                             |                                      |
| 113,353                                                             | 2041                                                                                                | 82             | 694.475  | 0            | 2,088,532 | 113,353      | 2,783.007         | 113,353                 | 0                     | 44,276                | (6,066)       | 151,563             | 119,021               | 32,542        | 2042                             |                                      |
| 117,996                                                             | 2043                                                                                                | 83             | 729,199  | 0            | 2.074.962 | 117,996      | 2.804.161         | 117,996                 | 0                     | 45,161                | (6,187)       | 156,970             | 121,401               | 35,569        | 2043                             |                                      |
| 123,510                                                             | 2044                                                                                                | 84             | 765,659  | 0            | 2,055,201 | 123,510      | 2,820,860         | 123,510                 | 0                     | 46,064                | (6,311)       | 163,263             | 123,829               | 39,434        | 2044                             |                                      |
|                                                                     |                                                                                                    |                |          | 622,316      |           | 1,020,946    |                   | 1,643,262               | 202,000               | 603,730               | (130,463)     | 2,318,530           | 2,065,276             | 253,253       |                                  |                                      |
| Orange backgrounds                                                  | indicate hypothe                                                                                    | etical returns |          |              |           |              |                   |                         |                       |                       |               |                     |                       |               |                                  |                                      |

Step 20: Display Options: Click on the green Display Options button underneath the Structured Income Planning Heading.

|                                                                                | YOUR CASE LIST   SETTINGS   HELP   SIGN OUT |             |              |              |           |                  |             |              |             |                 |           |           |                               |            | SETTINGS     |             |         |  |
|--------------------------------------------------------------------------------|---------------------------------------------|-------------|--------------|--------------|-----------|------------------|-------------|--------------|-------------|-----------------|-----------|-----------|-------------------------------|------------|--------------|-------------|---------|--|
| Doe Jane                                                                       |                                             |             |              |              |           |                  |             |              |             |                 |           |           |                               |            | PREPARE      | D BY: DEMO  | ADVISOR |  |
| Doc, ourie                                                                     |                                             |             |              |              |           |                  |             |              |             |                 |           |           |                               |            | INITIAL PLAN | DATE: 01/01 | /2025   |  |
| CLIENT DASHBOARD ST                                                            | RUCTURED INCO                               | ME PLANNING | CASH FLO     | W AND TAX AD | VISOR A   | SSET ALLOCAT     | ION AND NET | WORTH G      | RAPHS R     | EPORTS T        | OOLS      |           | REVISED PLAN DATE: 01/17/2025 |            |              |             |         |  |
| Churchungel                                                                    |                                             |             |              |              |           |                  |             |              |             |                 |           |           |                               |            |              |             |         |  |
| Structured                                                                     | incom                                       | e Plan      | ining        |              |           |                  |             |              |             |                 |           |           |                               |            |              |             |         |  |
| Edit Save Cancel Ado                                                           | d Account Ad                                | d Income Ad | ld Inc Tax A | dd Target E  |           | enario Displ     | ay Options  | <u> </u>     |             |                 |           |           |                               |            |              |             |         |  |
|                                                                                |                                             |             |              |              |           |                  |             |              |             |                 |           |           |                               |            |              |             |         |  |
|                                                                                |                                             |             |              |              |           |                  |             |              |             |                 |           |           |                               |            |              |             |         |  |
| Scenario Part One: Forecasting Effective Tax Rates While the Client is working |                                             |             |              |              |           |                  |             |              |             |                 |           |           |                               |            |              |             |         |  |
|                                                                                |                                             |             |              |              |           |                  |             |              |             |                 |           |           |                               |            |              |             |         |  |
|                                                                                |                                             |             |              | Acco         | unts      | - 7 <sup>n</sup> |             |              |             |                 |           |           |                               |            |              |             |         |  |
|                                                                                | Planning                                    | 20 years 🗸  | Non          |              |           |                  |             |              | Inco        | 7 <sup>tt</sup> |           |           |                               |            |              |             |         |  |
|                                                                                | Horizon                                     |             | NON-9        | Juaimed      |           | IRA              |             |              | incol       | mes             |           |           |                               |            |              |             |         |  |
| Total required                                                                 | Year                                        | Jane        | Account      | Income       | Account   | Income           | Accounts    | Planned      | Jane        | Jane SS         | Income    | After Tax | After Tax                     | Income     | Year         |             |         |  |
| View Beneficial RMD                                                            |                                             |             |              |              |           |                  | Total       | Distribution | Wages       |                 | Тах       | Income    | Target                        | Gap        |              |             |         |  |
| REGULAR RMD                                                                    | net return                                  | 64          | 5.00 %       |              | 5.00 %    | Jane IRA         | 2 000 000   | Subtotal     | Managa      | Manage          | Managa    |           | Managa                        | from total |              |             |         |  |
| lana                                                                           | honus %                                     |             | 0.00 %       |              | 0.00 %    | lane inc         | 2,000,000   | of account   | Infl Factor | Infl Factor     | wanage    |           | Infl Factor                   | income to  |              |             |         |  |
| total RMD                                                                      | w/bonus                                     |             | 750,000      | Manage       | 1,250,000 | Manage           | 2,000,000   | incomes      | 2.00 %      | 2.00 %          |           |           | 2.00 %                        | target     |              |             |         |  |
| 0                                                                              | 2025                                        | 65          | 787,500      | 0            | 1,312,500 | 0                | 2,100,000   | 0            | 100.000     | 0               | (13,700)  | 86,300    | 85.000                        | 1,300      | 2025         |             |         |  |
| 0                                                                              | 2026                                        | 66          | 826,875      | 0            | 1,378,125 | 0                | 2,205,000   | 0            | 102,000     | 0               | (13,974)  | 88,026    | 86,700                        | 1,326      | 2026         |             |         |  |
| 0                                                                              | 2027                                        | 67          | 778,644      | 89,575       | 1,447,031 | 0                | 2,225,674   | 89,575       | 0           | 0               | (1,141)   | 88,434    | 88,434                        | 0          | 2027         |             |         |  |
| 0                                                                              | 2028                                        | 68          | 725,595      | 91,981       | 1,519,382 | 0                | 2,244,977   | 91,981       | 0           | 0               | (1,778)   | 90,203    | 90,203                        | 0          | 2028         |             |         |  |
| 0                                                                              | 2029                                        | 69          | 667,446      | 94,429       | 1,595,352 | 0                | 2,262,797   | 94,429       | 0           | 0               | (2,422)   | 92,007    | 92,007                        | 0          | 2029         |             |         |  |
| 0                                                                              | 2030                                        | 70          | 635,013      | 65,805       | 1,675,119 | 0                | 2,310,132   | 65,805       | 0           | 34,911          | (6,869)   | 93,847    | 93,847                        | 0          | 2030         |             |         |  |
| 0                                                                              | 2031                                        | 71          | 599,257      | 67,507       | 1,758,875 | 0                | 2,358,132   | 67,507       | 0           | 35,609          | (7,392)   | 95,724    | 95,724                        | 0          | 2031         |             |         |  |
| 0                                                                              | 2032                                        | 72          | 559,983      | 69,237       | 1,846,818 | 0                | 2,406,802   | 69,237       | 0           | 36,321          | (7,920)   | 97,638    | 97,638                        | 0          | 2032         |             |         |  |
| 0                                                                              | 2033                                        | 73          | 516,986      | 70,996       | 1,939,159 | 0                | 2,456,145   | 70,996       | 0           | 37,048          | (8,453)   | 99,591    | 99,591                        | 0          | 2033         |             |         |  |
| 0                                                                              | 2034                                        | 74          | 470,048      | 72,787       | 2,036,117 | 0                | 2,506,166   | 72,787       | 0           | 37,789          | (8,992)   | 101,583   | 101,583                       | 0          | 2034         |             |         |  |
| 82,769                                                                         | 2035                                        | 75          | 493,551      | 0            | 2,055,154 | 82,769           | 2,548,705   | 82,769       | 0           | 38,545          | (5,281)   | 116,033   | 103,615                       | 12,418     | 2035         |             |         |  |
| 00,715                                                                         | 2036                                        | 70          | 510,220      |              | 2,071,190 | 00,715           | 2,569,424   | 00,715       | 0           | 39,313          | (5,300)   | 120,045   | 105,067                       | 14,950     | 2030         |             |         |  |
| 94 741                                                                         | 2038                                        | 78          | 571 347      | 0            | 2,084,310 | 94 741           | 2,665,131   | 94 741       | 0           | 40,102          | (5,494)   | 120,000   | 109,001                       | 20.085     | 2037         |             |         |  |
| 99.232                                                                         | 2039                                        | 79          | 599.914      | 0            | 2.099.242 | 99,232           | 2.699.156   | 99,232       | 0           | 41,722          | (5,716)   | 135,237   | 112,156                       | 23.082     | 2039         |             |         |  |
| 103.923                                                                        | 2040                                        | 80          | 629,910      | 0            | 2.100.281 | 103.923          | 2,730,191   | 103,923      | 0           | 42,556          | (5,830)   | 140.649   | 114.399                       | 26,250     | 2040         |             |         |  |
| 108,262                                                                        | 2041                                        | 81          | 661,405      | 0            | 2,097,033 | 108,262          | 2,758,438   | 108,262      | 0           | 43,407          | (5,947)   | 145,723   | 116,687                       | 29,036     | 2041         |             |         |  |
| 113,353                                                                        | 2042                                        | 82          | 694,475      | 0            | 2,088,532 | 113,353          | 2,783,007   | 113,353      | 0           | 44,276          | (6,066)   | 151,563   | 119,021                       | 32,542     | 2042         |             |         |  |
| 117,996                                                                        | 2043                                        | 83          | 729,199      | 0            | 2,074,962 | 117,996          | 2,804,161   | 117,996      | 0           | 45,161          | (6,187)   | 156,970   | 121,401                       | 35,569     | 2043         |             |         |  |
| 123,510                                                                        | 2044                                        | 84          | 765,659      | 0            | 2,055,201 | 123,510          | 2,820,860   | 123,510      | 0           | 46,064          | (6,311)   | 163,263   | 123,829                       | 39,434     | 2044         |             |         |  |
|                                                                                |                                             |             |              | 622,316      |           | 1,020,946        |             | 1,643,262    | 202,000     | 603,730         | (130,463) | 2,318,530 | 2,065,276                     | 253,253    |              |             |         |  |

#### Step 21: Column Display Options: Click on the green View Tax Rates button.

| Column Display Options Hide RMD Checks                                                                                                    | Hide Income Riders View  | Death Benefit               | View % Distr | ibution View | Comparison | View Ta              | x Rates View Plan   | n Years                    |            |
|----------------------------------------------------------------------------------------------------|--------------------------|-----------------------------|--------------|--------------|------------|----------------------|---------------------|----------------------------|------------|
| Acco                                                                                                    |                          |                             | Group Setup  |              |            |                      |                     |                            |            |
| Non-Qualified<br>IRA                                                                                                    | Accounts<br>Group 1<br>© | Group 2                     | Group 3      | Group 4      | Group 5    | Grou<br>Grou         | Title 1 Accounts 2  | Accounts                   | Color<br>S |
| Jane Wages<br>Jane SS                                                                                                    | Incomes<br>()            | 0                           | 0            | 0            | 0          | Grou<br>Grou<br>Grou | 3<br>4<br>5         |                            | S<br>S     |
| Account or income groups must be created in the sequent<br>You may have to re-order accounts using the Edit Scenaric<br>Reordering or adding accounts or incomes on the Edit Sce | Group                    | Title<br>0.1 Incomes<br>0.2 | Incomes      | Color<br>S   |            |                      |                     |                            |            |
| Reset Condense All Uncondense All                                                                                                    | Group<br>Group<br>Group  | 0 3<br>0 4<br>0 5           |              | s<br>S       |            |                      |                     |                            |            |
|                                                                                                    |                          |                             |              |              |            | Rese                 | et Title / Colors C | opy Setup To All Scenarios |            |
| Return With Grouping Return Without Grouping                                                                                                    |                          |                             |              |              |            |                      |                     |                            |            |

#### Step 22: Structured Income Planning: The Income Tax Column will automatically show the percentage amount.

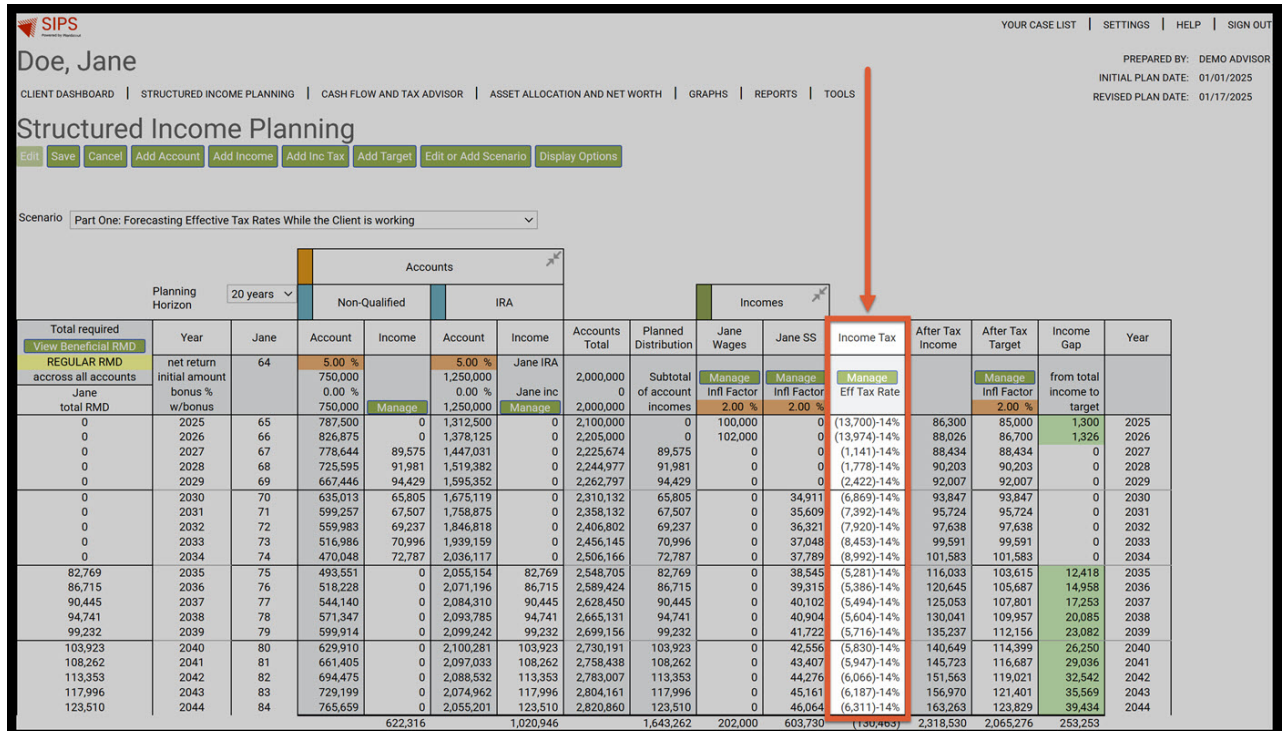

Step 23: Save: Click on the green save button underneath the Structured Income Planning heading.

|                                                                                                    |                                  |      |         |           |           |             |           |              |             |             |              |           | YOUR CA     | ASE LIST      | SETTINGS       | HELP   SIGN OUT |
|----------------------------------------------------------------------------------------------------|----------------------------------|------|---------|-----------|-----------|-------------|-----------|--------------|-------------|-------------|--------------|-----------|-------------|---------------|----------------|-----------------|
| Doe, Jane                                                                                                    |                                  |      |         |           |           |             |           |              |             |             |              |           |             |               |                |                 |
|                                                                                                    |                                  |      |         |           |           |             |           |              |             |             |              |           | IN          | ITIAL PLAN DA | TE: 01/01/2025 |                 |
| CLIENT DASHBOARD   STRUCTURED INCOME PLANNING   CASH FLOW AND TAX ADVISOR   ASSET ALLOCATION AND NET WORTH   GRAPHS   REPORTS   TOOLS REVISED PLAN DATE: 01/17/2025 |                                  |      |         |           |           |             |           |              |             |             |              |           |             |               |                |                 |
| Structured Income Diapping                                                                                                    |                                  |      |         |           |           |             |           |              |             |             |              |           |             |               |                |                 |
|                                                                                                    |                                  |      |         |           |           |             |           |              |             |             |              |           |             |               |                |                 |
| Edit Save Cancel Add Account Add Income Add Inc Tax Add Target Edit or Add Scenario Display Options                                                                 |                                  |      |         |           |           |             |           |              |             |             |              |           |             |               |                |                 |
|                                                                                                    |                                  |      |         |           |           |             |           |              |             |             |              |           |             |               |                |                 |
| T                                                                                                    |                                  |      |         |           |           |             |           |              |             |             |              |           |             |               |                |                 |
| Scenaric Part One: Forecasting Effective Tax Rates While the Client is working V                                                                                    |                                  |      |         |           |           |             |           |              |             |             |              |           |             |               |                |                 |
|                                                                                                    |                                  |      |         |           |           |             |           |              |             |             |              |           |             |               |                |                 |
| Accounts x <sup>d</sup>                                                                                                    |                                  |      |         |           |           |             |           |              |             |             |              |           |             |               |                |                 |
|                                                                                                    | Planning                         |      | _       |           |           |             |           |              |             | ~           | 1            |           |             |               |                |                 |
|                                                                                                    | Horizon 20 years V Non-Qualified |      |         | Qualified |           | IRA Incomes |           |              |             |             |              |           |             |               |                |                 |
| Tc al required                                                                                                    | Year                             | Jane | Account | Income    | Account   | Income      | Accounts  | Planned      | Jane        | Jane SS     | Income Tax   | After Tax | After Tax   | Income        | Year           |                 |
| RE ULAR RMD                                                                                                    | net return                       | 64   | 5.00 %  |           | 5.00 %    | Jane IRA    | TOtal     | Distribution | wages       |             |              | income    | raiget      | Gap           |                |                 |
| accro s all accounts                                                                                                    | initial amount                   |      | 750,000 |           | 1,250,000 |             | 2,000,000 | Subtotal     | Manage      | Manage      | Manage       |           | Manage      | from total    |                |                 |
| Jane                                                                                                    | bonus %                          |      | 0.00 %  |           | 0.00 %    | Jane inc    | 0         | of account   | Infl Factor | Infl Factor | Eff Tax Rate |           | Infl Factor | income to     |                |                 |
| otal RMD                                                                                                    | w/bonus                          |      | 750,000 | Manage    | 1,250,000 | Manage      | 2,000,000 | incomes      | 2.00 %      | 2.00 %      | (1           |           | 2.00 %      | target        |                |                 |
| 0                                                                                                    | 2025                             | 65   | 787,500 | 0         | 1,312,500 | 0           | 2,100,000 | 0            | 100,000     | 0           | (13,700)-14% | 86,300    | 85,000      | 1,300         | 2025           |                 |
| 0                                                                                                    | 2027                             | 67   | 778.644 | 89.575    | 1,447.031 | 0           | 2,205,000 | 89.575       | 102,000     | o           | (1.141)-14%  | 88,434    | 88,434      | 0             | 2020           |                 |
| 0                                                                                                    | 2028                             | 68   | 725,595 | 91,981    | 1,519,382 | 0           | 2,244,977 | 91,981       | 0           | 0           | (1,778)-14%  | 90,203    | 90,203      | 0             | 2028           |                 |
| 0                                                                                                    | 2029                             | 69   | 667,446 | 94,429    | 1,595,352 | 0           | 2,262,797 | 94,429       | 0           | 0           | (2,422)-14%  | 92,007    | 92,007      | 0             | 2029           |                 |
| 0                                                                                                    | 2030                             | 70   | 635,013 | 65,805    | 1,675,119 | 0           | 2,310,132 | 65,805       | 0           | 34,911      | (6,869)-14%  | 93,847    | 93,847      | 0             | 2030           |                 |
| 0                                                                                                    | 2031                             | 71   | 599,257 | 67,507    | 1,758,875 | 0           | 2,358,132 | 67,507       | 0           | 35,609      | (7,392)-14%  | 95,724    | 95,724      | 0             | 2031           |                 |
| 0                                                                                                    | 2032                             | 72   | 559,983 | 69,237    | 1,846,818 | 0           | 2,406,802 | 69,237       | 0           | 36,321      | (7,920)-14%  | 97,638    | 97,638      | 0             | 2032           |                 |
| 0                                                                                                    | 2033                             | 73   | 516,986 | 70,996    | 1,939,159 | 0           | 2,456,145 | 70,996       | 0           | 37,048      | (8,453)-14%  | 99,591    | 99,591      | 0             | 2033           |                 |
| 92 760                                                                                                    | 2034                             | 74   | 470,040 | 12,101    | 2,055,117 | 92 769      | 2,500,100 | 92,769       | 0           | 37,709      | (5,992)-14%  | 116,033   | 101,505     | 12 419        | 2034           |                 |
| 86,715                                                                                                    | 2035                             | 76   | 518,228 | 0         | 2,033,134 | 86,715      | 2,540,703 | 86,715       | 0           | 39,315      | (5,386)-14%  | 120.645   | 105,613     | 14,958        | 2035           |                 |
| 90,445                                                                                                    | 2037                             | 77   | 544,140 | 0         | 2,084,310 | 90,445      | 2,628,450 | 90,445       | 0           | 40,102      | (5,494)-14%  | 125,053   | 107,801     | 17,253        | 2037           |                 |
| 94,741                                                                                                    | 2038                             | 78   | 571,347 | 0         | 2,093,785 | 94,741      | 2,665,131 | 94,741       | 0           | 40,904      | (5,604)-14%  | 130,041   | 109,957     | 20,085        | 2038           |                 |
| 99,232                                                                                                    | 2039                             | 79   | 599,914 | 0         | 2,099,242 | 99,232      | 2,699,156 | 99,232       | 0           | 41,722      | (5,716)-14%  | 135,237   | 112,156     | 23,082        | 2039           |                 |
| 103,923                                                                                                    | 2040                             | 80   | 629,910 | 0         | 2,100,281 | 103,923     | 2,730,191 | 103,923      | 0           | 42,556      | (5,830)-14%  | 140,649   | 114,399     | 26,250        | 2040           |                 |
| 108,262                                                                                                    | 2041                             | 81   | 661,405 | 0         | 2,097,033 | 108,262     | 2,758,438 | 108,262      | 0           | 43,407      | (5,947)-14%  | 145,723   | 116,687     | 29,036        | 2041           |                 |
| 113,353                                                                                                    | 2042                             | 82   | 694,475 | 0         | 2,088,532 | 113,353     | 2,783,007 | 113,353      | 0           | 44,276      | (6,066)-14%  | 151,563   | 119,021     | 32,542        | 2042           |                 |
| 117,996                                                                                                    | 2043                             | 83   | 729,199 | 0         | 2,074,962 | 117,996     | 2,804,161 | 117,996      | 0           | 45,161      | (6,187)-14%  | 156,970   | 121,401     | 35,569        | 2043           |                 |
| 123,510                                                                                                    | 2044                             | 04   | 705,059 | 622 316   | 2,055,201 | 1 020 946   | 2,820,860 | 1 643 262    | 202.000     | 40,064      | (130.463)    | 2 318 530 | 2 065 276   | 253 253       | 2044           |                 |
|                                                                                                    |                                  |      |         | 022,010   |           | 1,020,940   |           | 1,040,202    | 202,000     | 003,730     | (130,403)    | 2,010,000 | 2,000,270   | 200,200       |                |                 |

If you feel you need more support or would like to set up demo time with one of our representatives, please contact us at: +1-888-449-6917 or support@planscout.com.